## How to access your child's report

• Go to Ulladulla-p.schools@det.nsw.edu.au and select Parent Portal from the menu banner

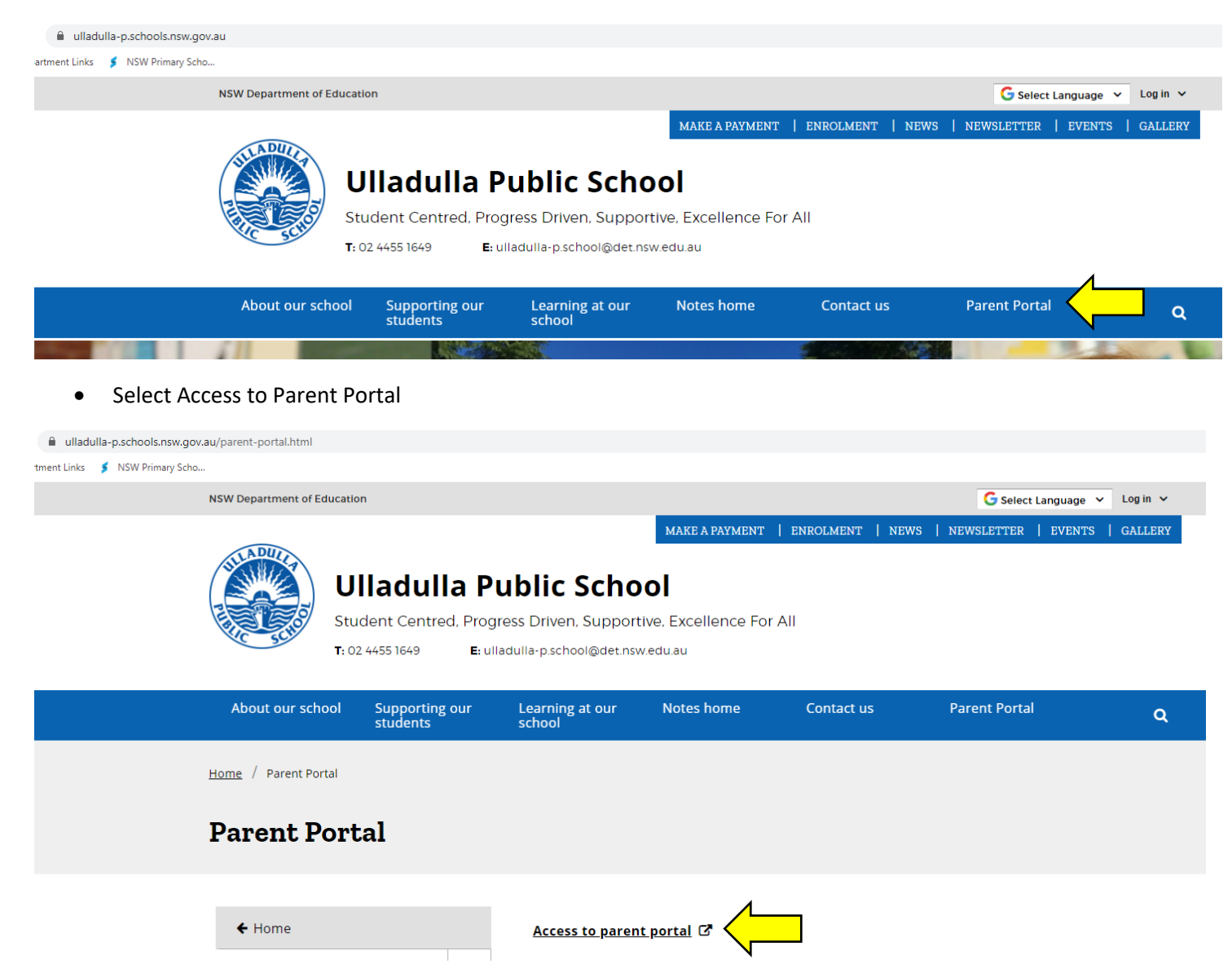

• Log in to your parent portal account using the email address and the password you created when setting up your parent account

|   | Ulladulla Public School   Student and Parent Portal   Vease enter your username and password below   Username   Password     Password |  |
|---|----------------------------------------------------------------------------------------------------|--|
| 1 | SENTRAL EDUCATION                                                                                                    |  |

• Select your child from the home page

| Ulladulla Public School           Parent Portat         Parent Portat |  |  |  |
|-----------------------------------------------------------------------|--|--|--|
| Dashboard S Messages                                                  |  |  |  |
| Welcome - Select the student you'd like to view below                 |  |  |  |

Each of your children that attend Ulladulla Public School will be shown below. Simply select which child you'd like to review by clicking on their photo. You can always toggle between each of your children by clicking on the student name located in the top right of your view.

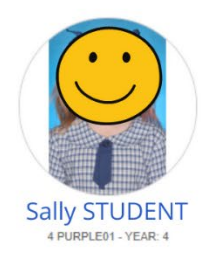

Select <u>Click here to view the new published reports for Your Student</u>

## OR

• Select Reporting from the menu on the left hand side of the screen

| Ulladulla Public School<br>Parent Portal                                    |                                                                                                  |  |  |
|-----------------------------------------------------------------------------|--------------------------------------------------------------------------------------------------|--|--|
| Dashboard                                                                   | b                                                                                                |  |  |
| Dashboard                                                                   | Dashboard                                                                                        |  |  |
| O Attendance                                                                | There are new published reports to view. <u>Click here to view the new published reports for</u> |  |  |
| Reporting                                                                   |                                                                                                  |  |  |
| The Ulladulla Public School Student and Parent Portal is powered by Sentral |                                                                                                  |  |  |

• Select the report you would like to view from the list of published reports

| Ullad<br>Parent F                                                           | Ulladulla Public School<br>Parent Portal |                       |  |  |
|-----------------------------------------------------------------------------|------------------------------------------|-----------------------|--|--|
| Report                                                                      | ing                                      |                       |  |  |
| Dashboard                                                                   |                                          | Published Reports     |  |  |
| Resources                                                                   |                                          | Published reports     |  |  |
| Attendance                                                                  |                                          | Reporting Period Name |  |  |
| Reporting                                                                   |                                          | Semester 2, 2020      |  |  |
|                                                                             |                                          | Semester 1, 2020      |  |  |
| The Ulladulla Public School Student and Parent Portal is powered by Sentral |                                          |                       |  |  |